## **Asset Profile ID**

It is important to profile assets in order to identify if these will be controlled or capitalized assets, profiling also helps determine how an asset will be reflected in annual finance reports.

| Shopping Cart • 3510733 •<br>Simple Advanced<br>Search for products, suppliers, fo<br>1 Item 1. After initiating a purchase requisition<br>Miner Mall, select the Proceed to Check<br>option. 1 Item SPECTRUM IMAGING TECHNOLOGIES, INC. • 1 Item • 1,202.08 USD SUPPLIER DETAILS TO Catalog No. Size/Packaging Unit Price Quantity<br>1 OptiPlex 7090 Small Form Factor -<br>Build Your Own: BaseOptiPlex 7090 210-AYVL Each 1,202.08 1 Leach<br>Commodity Code 43211507 2. Next, update the Accounting Codes Speed Chart Cost Center Project ID Fund Department Function Activity                                                                                                    | in<br>kout<br>Ext. Price<br>1,202.08<br>Codes section<br>n.<br>PC Business<br>Unit Account                   | Details<br>For<br>r products, suppliers, forms, part nu<br>2022-04-18 despinod (1<br>Estimate (1,202.08 US<br>Subtotal<br>Shipping<br>Handling<br>Variable (1,202.08 US<br>Subtotal<br>Shipping<br>Handling | Proceed To Cher<br>umber,<br>01<br><b>SD)</b><br>1,20<br><b>I,20</b><br><b>GRAM</b><br>E |
|----------------------------------------------------------------------------------------------------|----------------------------------------------------------------------------------------------------|----------------------------------------------------------------------------------------------------|------------------------------------------------------------------------------------------|
| Simple       Advanced         Search for products, suppliers, for       Miner Mall, select the Proceed to Check option.         1 Item       Difference         SPECTRUM IMAGING TECHNOLOGIES, INC. · 1 Item · 1,202.08 USD         SUPPLIER DETAILS       Image: Image: | in kout<br>kout<br>2 Search for etc.<br>Ext. Price<br>1,202.08<br>Codes section<br>D.<br>PC Business Account | Profile ID PROC                                                                                                    | umber,<br>01<br>SD)<br>1,20<br>1,20<br>GRAM<br>E                                         |
| SPECTRUM IMAGING TECHNOLOGIES, INC. · 1 Item · 1,202.08 USD         SUPPLIER DETAILS         Item       Catalog No.         Size/Packaging       Unit Price         Quantity         1       OptiPlex 7090 Small Form Factor-<br>Build Your Own: BaseOptiPlex 7090         Arrew Details         Commodity Code         43211507         Accounting Codes         Speed Chart       Cost Center         Project ID       Fund         Department       Function                                                                                                    | Ext. Price<br>1,202.08 ··· [<br>:odes section<br>n.<br>PC Business<br>Unit Account                           | Name<br>2022-04-18 despino4 (<br>Estimate (1,202.08 US<br>Subtotal<br>Shipping<br>Handling<br>Profile ID PROC                                                                                               | 01<br>SD)<br>1,20<br>1,20<br>1,20<br>GRAM<br>E                                           |
| SUPPLIER DETAILS TOP THE PETAILS TOP TO PERATURE         Item       Catalog No.       Size/Packaging       Unit Price       Quantity         1       OptiPlex 7090 Small Form Factor-<br>Build Your Own: BaseOptiPlex 7090       210-AYVL       Each       1,202.08       1 Each         ^       ITEM DETAILS P       Commodity Code       43211507       2.       Next, update the Accounting Codes         Accounting Codes       Speed Chart       Cost Center       Project ID       Fund       Department       Function       Activity                                                                                                    | Ext. Price 1,202.08 ···   Codes section D.  PC Business Unit Account                                         | 2022-04-18 despino4 (<br>Estimate (1,202.08 US<br>Subtotal<br>Shipping<br>Handling<br>Profile ID<br>Profile ID<br>CODE                                                                                      | 01<br>SD)<br>1,20<br>1,20<br>0<br>GRAM<br>E                                              |
| Item       Catalog No.       Size/Packaging       Unit Price       Quantity         1       OptiPlex 7090 Small Form Factor-<br>Build Your Own: BaseOptiPlex 7090       210-AYVL       Each       1,202.08       1 Each         ^       ITEM DETAILS       Commodity Code       43211507       2.       Next, update the Accounting Cobes         Accounting Codes       Speed Chart       Cost Center       Project ID       Fund       Department       Function       Activity                                                                                                    | Ext. Price 1,202.08 ···   Codes section D.  PC Business Unit Account                                         | Estimate (1,202.08 US<br>Subtotal<br>Shipping<br>Handling<br>Profile ID PROC                                                                                                    | 5D)<br>1,20<br>1,20<br>■ · · · ~<br>GRAM<br>E                                            |
| 1       OptiPlex 7090 Small Form Factor-<br>Build Your Own: BaseOptiPlex 7090       210-AYVL       Each       1,202.08       1       Each         ^       ITEM DETAILS       Image: Commodity Code       43211507       Image: Commodity Code       2.       Next, update the Accounting Codes         Accounting Codes       Image: Code Code       Image: Code Code Code Code       Image: Code Code Code Code       Image: Code Code Code Code       Image: Code Code Code Code       Image: Code Code Code Code       Image: Code Code Code Code       Image: Code Code Code Code       Image: Code Code Code Code       Image: Code Code Code Code       Image: Code Code Code Code       Image: Code Code Code Code Code       Image: Code Code Code Code Code       Image: Code Code Code Code Code Code Code       Image: Code Code Code Code Code Code Code       Image: Code Code Code Code Code Code Code Code                                                                                                    | 1,202.08 ···<br>codes section<br>Dn.<br>PC Business<br>Unit Account                                          | Subtotal<br>Shipping<br>Handling                                                                                                    | 1,20<br>1,20<br>~<br>GRAM<br>E                                                           |
| Accounting Codes      Speed Chart Cost Center Project ID Fund Department Function Activity                                                                                                    | Codes section         Dn.         PC Business         Unit       Account                                     | PROC<br>Profile ID CODE                                                                                                    | 1,20                                                                                     |
| Accounting Codes  Speed Chart Cost Center Project ID Fund Department Function Activity                                                                                                    | PC Business<br>Unit Account                                                                                  | PROC<br>Profile ID CODE                                                                                                    | GRAM<br>E                                                                                |
| Speed Chart Cost Center Project ID Fund Department Function Activity                                                                                                    | PC Business<br>Unit Account                                                                                  | PROC<br>Profile ID CODE                                                                                                    | GRAM<br>E                                                                                |
|                                                                                                    |                                                                                                    |                                                                                                    |                                                                                          |
| no value     no value     no value     no value     no value       Sequired     Required     Required     Required                                                                                                    | no value no value                                                                                            | no value no va<br>ed A Empty                                                                                                    | alue                                                                                     |
| Edit Accounting Codes                                                                                                    |                                                                                                    |                                                                                                    |                                                                                          |
| Accounting Codes                                                                                                    |                                                                                                    |                                                                                                    |                                                                                          |
| Speed Chart * Cost Center + Project ID + Fund * +                                                                                                    | Department * =                                                                                               | Function * =                                                                                                    |                                                                                          |
| 19021601 Q 19021601 No Value 3105 ∠                                                                                                    | 301500                                                                                                    | 700                                                                                                    | No Value                                                                                 |
|                                                                                                    |                                                                                                    |                                                                                                    |                                                                                          |
|                                                                                                    |                                                                                                    |                                                                                                    |                                                                                          |
| Edit Accounting Codes                                                                                                    |                                                                                                    |                                                                                                    | X                                                                                        |
| Accounting Codes                                                                                                    |                                                                                                    |                                                                                                    |                                                                                          |
| 3. Enter the respective <b>Speed Chart.</b> Account *                                                                                                    | Profile ID                                                                                                   | GRAM COL                                                                                                    | DE                                                                                       |
| 4. Scroll to the right to continue the pro-<br>cess.                                                                                                    | Q No Value<br>▲ Empty                                                                                        | Q                                                                                                    | ~                                                                                        |
| 5. Use the <b>magnifying glass</b> on the <b>Profile ID</b> section, to see the list of available Asset                                                                                                    |                                                                                                    |                                                                                                    | + 🗸                                                                                      |

## **Asset Profile ID**

|                                                                                   | MINER MALE TEST ESTERA                                                                                                    |                                                                                                    |                                                                          | All ▼ Search (Alt+Q)                                                                                                    | 1,202.08 USD 📜 🛇                                                                                                    | 1 1                                        |
|-----------------------------------------------------------------------------------|----------------------------------------------------------------------------------------------------|----------------------------------------------------------------------------------------------------|--------------------------------------------------------------------------|----------------------------------------------------------------------------------------------------|----------------------------------------------------------------------------------------------------|--------------------------------------------|
|                                                                                   | Edit Accounting Codes                                                                                                    | Custom Field Search                                                                                              |                                                                          | ×                                                                                                    |                                                                                                    | ×                                          |
| -                                                                                 | Accounting Codes                                                                                                    | Malua                                                                                                    | Description                                                              |                                                                                                    |                                                                                                    |                                            |
| 6                                                                                 | Function *                                                                                                    | lvane                                                                                                    | - Description                                                            | b. To select the aj                                                                                                    | ppropriate <b>Profi</b>                                                                                                    | ie ID,                                     |
| Q                                                                                 |                                                                                                    |                                                                                                    |                                                                          | use the + butto                                                                                                    | on.                                                                                                    |                                            |
|                                                                                   |                                                                                                    | 1-16 of 16 Results                                                                                               |                                                                          | 20 Per Page 🔻                                                                                                    | Q                                                                                                    |                                            |
| ш                                                                                 |                                                                                                    | Value ↑                                                                                                    | Description                                                              |                                                                                                    |                                                                                                    |                                            |
| ш                                                                                 |                                                                                                    | 107CTL41                                                                                                    | Weapons                                                                  | +                                                                                                    |                                                                                                    |                                            |
|                                                                                   | ¢                                                                                                    | 130CTL41                                                                                                    | Cameras                                                                  | +                                                                                                    |                                                                                                    | >                                          |
|                                                                                   | ★ Required fields                                                                                                    | 131CTL41                                                                                                    | TV, VCR, VidCamera, Laser Ply                                            | +                                                                                                    | Save                                                                                                    | Close                                      |
|                                                                                   | PO Clauses no clause                                                                                                    | 142CAP41                                                                                                    | Other Assets                                                             | +                                                                                                    | You may review and proceed.                                                                                                    | _                                          |
|                                                                                   |                                                                                                    | 203CAP41                                                                                                    | Servers (cost > \$5,000)                                                 | +                                                                                                    |                                                                                                    |                                            |
|                                                                                   |                                                                                                    | 203CTL41                                                                                                    | Servers                                                                  | +                                                                                                    |                                                                                                    |                                            |
|                                                                                   | Accounting Codes                                                                                                    | 204CTL41                                                                                                    | Computer, Desktop                                                        | + 6                                                                                                    | lotal (1,202.08 USD)                                                                                                    | ×                                          |
|                                                                                   | Speed Chart Cost Center Project ID                                                                                                    | 208CTL41                                                                                                    | Printer, Not Portable                                                    | + .                                                                                                    | Subtotal                                                                                                    | 1,202.08                                   |
|                                                                                   | no value no value no value                                                                                                    |                                                                                                    |                                                                          | Cancel                                                                                                    |                                                                                                    | 0.00                                       |
| 0                                                                                 | Required                                                                                                    |                                                                                                    |                                                                          |                                                                                                    |                                                                                                    | 1 202 08                                   |
|                                                                                   | Edit Accounting Codes                                                                                                    |                                                                                                    |                                                                          |                                                                                                    |                                                                                                    | X                                          |
|                                                                                   |                                                                                                    |                                                                                                    |                                                                          |                                                                                                    |                                                                                                    | aby ronoy                                  |
| 1                                                                                 | Accounting Codes                                                                                                    | -                                                                                                    |                                                                          | (7)                                                                                                    |                                                                                                    |                                            |
| i                                                                                 | = Function * ≟ μ                                                                                                    | Activity 🗎 PC Busi                                                                                               | ness Unit 🗄 Account *                                                    | tonle ID                                                                                                    | PROGRAM CODE                                                                                                    |                                            |
|                                                                                   | 700                                                                                                    | No Value                                                                                                    | 63163                                                                    | Q 204CTL41                                                                                                    | Q ·                                                                                                    |                                            |
| 7. N                                                                              | Next, enter the respect                                                                                                    | ive <b>account num</b> t                                                                                         | )er.                                                                     | Empty                                                                                                    |                                                                                                    |                                            |
|                                                                                   | Please note: Controlled a                                                                                                    | ssets utilize ac-                                                                                                |                                                                          |                                                                                                    |                                                                                                    |                                            |
|                                                                                   | count numbers that begin v                                                                                                    | with a <u>6</u> and capital                                                                                      |                                                                          |                                                                                                    | $\frown$                                                                                                    |                                            |
|                                                                                   | accote utilizo account numb                                                                                                    |                                                                                                    |                                                                          |                                                                                                    |                                                                                                    | >                                          |
|                                                                                   | assets utilize account numb                                                                                                    | Jers that begin with                                                                                             |                                                                          |                                                                                                    | (8)<br>Save                                                                                                    | Close                                      |
|                                                                                   | assets utilize account numb<br>an <u>8</u> .                                                                                                    |                                                                                                    |                                                                          |                                                                                                    | 8<br>Save                                                                                                    | Close                                      |
|                                                                                   | assets utilize account numb<br>an <u>8</u> .                                                                                                    | Jers that begin with                                                                                             |                                                                          | All - Search (All+0)                                                                                                    |                                                                                                    | Close                                      |
| Mar.                                                                              | assets utilize account numb                                                                                                    |                                                                                                    |                                                                          | All  Search (Alt+Q)                                                                                                    | 8<br>Save                                                                                                    | Close                                      |
| Requisit                                                                          | assets utilize account numb<br>an <u>8</u> .<br>ition • 3510733 ▼                                                                                                    |                                                                                                    |                                                                          | All  Search (Alt+Q)                                                                                                    | 8<br>Save<br>1,202.08 USD ₹<br>Ξ ● ➡ Ø                                                                                                    | Close                                      |
| Requisit<br>Summar                                                                | assets utilize account numb<br>an <u>8</u> .<br>ition • 3510733 ▼<br>ry Taxes/S&H PO Preview Comments                                                                                                    | s Attachments History                                                                                            |                                                                          | All  Search (Alt+Q)                                                                                                    | 8 Save 9 1,202.08 USD ♥ Ξ ● ● ●                                                                                                    | Close                                      |
| Requisit<br>Summar                                                                | assets utilize account numb<br>an <u>8</u> .<br>ition • 3510733 ▼<br>ry Taxes/S&H P0 Preview Comments                                                                                                    | s Attachments History                                                                                            |                                                                          | All  Search (Alt+Q)                                                                                                    | 8<br>Save<br>1,202.08 USD €<br>Ξ ● ● ●<br>Draft                                                                                                    | Close                                      |
| Requisit<br>Summar                                                                | assets utilize account numb<br>an <u>8</u> .<br>ition • 3510733 ▼<br>ry Taxes/S&H P0 Preview Comments<br>inting Codes                                                                                                    | s Attachments History                                                                                            |                                                                          | All  Search (Alt+Q)                                                                                                    | 8<br>Save<br>1,202.08 USD ↓<br>= ● ● ●<br>Draft<br>Total (1,202.08 USD)                                                                                        | Close                                      |
| Requisit<br>Summar<br>Account<br>Speed (                                          | assets utilize account numb<br>an <u>8</u> .<br>ition • 3510733 ▼<br>ry Taxes/S&H P0 Preview Comments<br>unting Codes<br>Chart Cost Center Project ID Fund                                                                                                    | Attachments History<br>Department Function Activi                                                                | PC Business<br>ty Unit Account                                           | All  Search (Alt+Q)                                                                                                    | 8<br>Save<br>1,202.08 USD €<br>= ● ● ●<br>Draft<br>Total (1,202.08 USD)<br>Subtotal                                                                            | Close                                      |
| Requisit<br>Summar<br>Account<br>Speed (<br>190216                                | assets utilize account numb<br>an <u>8</u> .<br>ition • 3510733 ▼<br>ry Taxes/S&H P0 Preview Comments<br>Inting Codes<br>Chart Cost Center Project ID Fund<br>601 19021601 no value 3105<br>PECE                                                                                                    | 2013 triat Degriff with<br>a Attachments History<br>Department Function Activi<br>301500 700 no va               | ty Unit Account<br>lue no value 63163                                    | All  Search (Alt+Q)  Search (Alt+Q)  Profile ID PROGRAM CODE 204CTL41 no value                                                                                                    | 8       Save         9       1,202.08 USD       ▼         Ξ       ●       ●       ●         Draft         Total (1,202.08 USD)         Subtotal       Shipping | Close Close Place Order 1,202.08 0.00      |
| Requisit<br>Summar<br>Accoun<br>Speed (<br>190216<br>PEOPLES<br>VPBA OF<br>EXPENS | assets utilize account numb<br>an <u>8</u> .<br>ition • 3510733 ▼<br>ry Taxes/S&H PO Preview Comments<br>unting Codes<br>Chart Cost Center Project ID Fund<br>601 19021601 no value 3105<br>DES<br>DES<br>DES<br>DES<br>DES<br>Designated<br>Designated<br>Designated<br>Designated<br>Designated<br>Designated<br>Designated<br>Designated<br>Designated<br>Designated<br>Designated<br>Designated | Attachments History     Department Function Activi     301500 700 no va     PeopleSoft Institutional     Support | ty Unit Account<br>lue no value 63163<br>Computer<br>Equip<br>Controlled | All  Search (Alt+Q)  Profile ID Profile ID CODE Profile ID ROGRAM CODE ROGRAM CODE Rogram rogram rog | Save                                                                                                    | Close Close Place Order 1,202.08 0.00 0.00 |

- 9. The Accounting Codes section is now updated and the **Profile ID** is also displayed.
- 10. Proceed with making final updates to the requisition, carefully review and complete the process by selecting **Place Order** button.